# Configuración de VMQ en Windows Server 2019 en UCSC Server con VIC1400

# Contenido

| Introducción            |
|-------------------------|
| Prerequisites           |
| Requirements            |
| Componentes Utilizados  |
| Configurar              |
| CIMC                    |
| Windows:                |
| Verificación            |
| CIMC                    |
| Windows:                |
| Resolución de problemas |
| Windows:                |
| Conclusión              |

## Introducción

Este documento describe cómo configurar y resolver problemas de VMQ para Windows Server 2019 en servidores C Series con VIC 1400.

# Prerequisites

### Requirements

No hay requisitos específicos para este documento.

### **Componentes Utilizados**

La información que contiene este documento se basa en las siguientes versiones de software y hardware.

- UCS C220M6
- VIC 1467
- CIMC 4.2(2a)
- Windows Server 2019
- 5.11.14.1 Controlador NENIC

La información que contiene este documento se creó a partir de los dispositivos en un ambiente

de laboratorio específico. Todos los dispositivos que se utilizan en este documento se pusieron en funcionamiento con una configuración verificada (predeterminada). Si tiene una red en vivo, asegúrese de entender el posible impacto de cualquier comando.

# Configurar

## CIMC

En Cisco Integrated Management Controller (CIMC), comience navegando hasta Networking > Adapter Card MLOM (1) > vNICs (2) y, a continuación, seleccione la tarjeta de interfaz de red virtual (vNIC) que desee configurar (3).

|                   |   | 🕃 📲 Cisco Integrated Manag             | ement Controller   |               |               |                         |       |            |
|-------------------|---|----------------------------------------|--------------------|---------------|---------------|-------------------------|-------|------------|
|                   | ~ | A / / Adapter Card MLOM / vNICs        | *                  |               |               |                         |       |            |
| Chassis           | • | General External Ethernet Interfaces 2 | NICs vHBAs         |               |               |                         |       |            |
| Compute           |   | * vNICs                                | ▼ vNIC Properties  |               |               |                         |       |            |
| Networking        | * | 3 eth0<br>eth1                         | ▼ General          |               |               |                         |       |            |
| Adapter Card MLOM |   | eth2                                   | Name:              |               |               | Rate Limit:             | OFF   |            |
|                   |   | eth3                                   | CDN:               | VIC-MLOM-eth0 |               |                         | 0     | 0          |
| Storage           | * |                                        | MTU:               | 1500          | (1500 - 9000) | Channel Number:         |       | (1 - 1000) |
| Adapto            |   | 1                                      | Uplink Port:       | 0 *           |               | PCI Link:               | 0     | (0 - 1)    |
| Admin             |   |                                        | MAC Address:       | O Auto        |               | Enable NVGRE:           |       |            |
|                   |   |                                        |                    | •             |               | Enable VXLAN:           |       |            |
|                   |   |                                        | Class of Service:  | 0             | (0-6)         | Advanced Filter:        |       |            |
|                   |   |                                        | Trust Host CoS:    |               |               | Port Profile:           | N/A . |            |
|                   |   |                                        | PCI Order:         | 0             | (0 - 5)       | Enable PXE Boot:        |       |            |
|                   |   |                                        | Default VLAN:      | None          |               | Enable VMQ:             | 2     |            |
|                   |   |                                        |                    | 0             | 0             | Enable Multi Queue:     |       |            |
|                   |   |                                        | 10 AN Mode         | Taut          |               | No. of Sub vNICs:       | 64    | (1-64)     |
|                   |   |                                        | Con mour.          | inunk •       |               | Enable aRFS:            |       |            |
|                   |   |                                        |                    |               |               | Enable Uplink Failover: |       |            |
|                   |   |                                        |                    |               |               | Failback Timeout:       |       | (0 - 600)  |
|                   |   |                                        | Ethernet Interrupt |               |               |                         |       |            |

Utilizar CIMC para localizar vNICS

Una vez aquí, asegúrese de que la casilla Enable VMQ esté marcada (4).

| cisco Cisco Inte     | grated Managem     | ent Controller                      | _               | _             | _             |                         | _     |            |
|----------------------|--------------------|-------------------------------------|-----------------|---------------|---------------|-------------------------|-------|------------|
| / Adapter Card N     | ILOM / vNICs *     |                                     |                 |               |               |                         |       |            |
| eral External Ethern | et Interfaces vNIC | s vHBAs                             |                 |               |               |                         |       |            |
| NICs                 |                    | <ul> <li>vNIC Properties</li> </ul> |                 |               |               |                         |       |            |
| eth0                 |                    |                                     |                 |               |               |                         |       |            |
| eth1                 |                    | <ul> <li>General</li> </ul>         |                 |               |               |                         |       |            |
| eth2                 |                    |                                     | Name:           |               |               | Rate Limit:             | OFF   |            |
| eth3                 |                    |                                     | CDN:            | VIC-MLOM-eth0 |               |                         | 0     | 0          |
|                      |                    |                                     | MTU:            | 1500          | (1500 - 9000) | Channel Number:         |       | (1 - 1000) |
|                      |                    |                                     | Uplink Port:    | 0             |               | PCI Link:               | 0     | (0 - 1)    |
|                      |                    |                                     | MAC Address:    | O Auto        |               | Enable NVGRE:           |       |            |
|                      |                    |                                     |                 | •             |               | Enable VXLAN:           |       |            |
|                      |                    |                                     | Class of Sanden |               | (0.6)         | Geneve Offload:         |       |            |
|                      |                    |                                     | Trust Most CoS: |               | (0-0)         | Advanced Filter:        |       |            |
|                      |                    |                                     | PCI Order:      |               | (0 - 5)       | Port Profile:           | N/A * |            |
|                      |                    |                                     | Default VI AN   | Nees          | (0-0)         | Enable PXE Boot:        |       | _          |
|                      |                    |                                     | Delaut VEAA.    |               | 0             | Enable Multi Queue:     |       | _          |
|                      |                    |                                     |                 |               | 9             | No. of Sub vNICs:       | 64    | (1 - 64)   |
|                      | h i                |                                     | VLAN Mode:      | Trunk         |               | Enable aRFS:            |       |            |
|                      |                    |                                     |                 |               |               | Enable Uplink Failover: |       |            |
|                      | Ų                  |                                     |                 |               |               | Failback Timeout:       |       | (0 - 600)  |
|                      |                    | <ul> <li>Ethernet Interr</li> </ul> | unt             |               |               |                         |       |            |
|                      |                    | <ul> <li>Emernet intern</li> </ul>  | ibr             |               |               |                         |       |            |

Activación de VMQ desde vNIC

A continuación se muestra la definición de la estructura de cola. La estructura de la cola consta de 4 componentes principales desde la perspectiva de CIMC: interrupción de Ethernet, cola de

recepción de Ethernet (cola Rx), cola de transmisión de Ethernet (cola Tx) y cola de finalización (CQ).

Este es el informe técnico de la serie VIC 1400, que describe el cálculo de las estructuras de cola. Se recomienda leer esto para comprender mejor cómo se realizan estos cálculos.

Informe técnico sobre las prácticas recomendadas de la VIC Cisco UCS serie 1400 en fabric Ethernet

Sin embargo, los parámetros son lo más importante:

- Cola TX = Sub vNIC o vPort
- Cola RX = 8 \* (Cola Tx)
- CQ = TX + RX
- Interrupción = Máximo de (cola RX o al menos 2xCPU+ 4)

Hay un valor que no se calcula y debe decidirse antes de ejecutar los cálculos. Es decir, Sub vNIC o vPorts. Para este laboratorio, se utilizan 4 máquinas virtuales, lo que corresponde a 4 vPorts. Por lo tanto:

- Cola TX = 4
- cola RX = 8 \* (4) = 32
- CQ = 4 + 32 = 36
- Interrupción = Máx. de (32 o al menos 2x2+ 4 = 8)(32 se utiliza porque es mayor que 8)

Una vez que tenga los parámetros de cola de los cálculos, desplácese hacia abajo en la página vNIC e introduzca el valor de interrupción en el campo Interrupción Ethernet (1), el valor Cola RX en el campo Cola de recepción Ethernet (2), Cola de transmisión Ethernet (3) y Cola de finalización (4).

| <b>h</b> / / | Adapter | Card ML | OM / | vNICs * |
|--------------|---------|---------|------|---------|
|--------------|---------|---------|------|---------|

| General External Eth                      | ernet Interfaces vNICs vHBAs                |                |             |                                       |                                                                                                |             |             |                       |
|-------------------------------------------|---------------------------------------------|----------------|-------------|---------------------------------------|------------------------------------------------------------------------------------------------|-------------|-------------|-----------------------|
| vNICs     eth0     eth1     eth2     eth3 | Default VLAN:<br>VLAN Mode:                 | None     Trunk | 0           | Enable<br>No. o<br>Enable Up<br>Failb | Enable VMQ:<br>Multi Queue:<br>If Sub vNICs:<br>Enable aRFS:<br>link Fallover:<br>ack Timeout: | V<br>64<br> |             | (1 - 64)<br>(0 - 620) |
|                                           | Ethernet Interrupt     Interrupt Count:     | 32             | (1 - 1024)  | Coalescing Time:                      | 125                                                                                            |             | (0-65535ut) |                       |
|                                           | Interrupt Mode:                             | MStx ¥         |             | Coalescing Type:                      | MN                                                                                             | *           |             |                       |
|                                           | Ethernet Receive Queue                      |                |             |                                       |                                                                                                |             |             |                       |
|                                           | 2 Count:                                    | 32             | (1 - 256)   |                                       |                                                                                                |             |             |                       |
|                                           | Ring Size:                                  | 512            | (64 - 4096) |                                       |                                                                                                |             |             |                       |
|                                           | <ul> <li>Ethernet Transmit Queue</li> </ul> |                |             |                                       |                                                                                                |             |             |                       |
|                                           | 3 Count:                                    | 4              | (1 - 256)   |                                       |                                                                                                |             |             |                       |
|                                           | Ring Size:                                  | 256            | (64 - 4096) |                                       |                                                                                                |             |             |                       |
|                                           | <ul> <li>Completion Queue</li> </ul>        |                |             |                                       |                                                                                                |             |             |                       |
|                                           | 4 Count:                                    | 36             | (1 - 512)   |                                       |                                                                                                |             |             |                       |
|                                           | Ring Size:                                  | 1              |             |                                       |                                                                                                |             |             |                       |
|                                           | Multi Queue                                 |                |             |                                       |                                                                                                |             |             |                       |
|                                           | <ul> <li>RoCE Properties</li> </ul>         |                |             |                                       |                                                                                                |             |             |                       |
|                                           | TCP Offload                                 |                |             |                                       |                                                                                                |             |             |                       |

Esta es la parte más importante de la configuración de varias colas de máquinas virtuales (VMQ), ya que si la estructura de la cola se calcula de forma incorrecta, VMQ no funcionará en Windows.

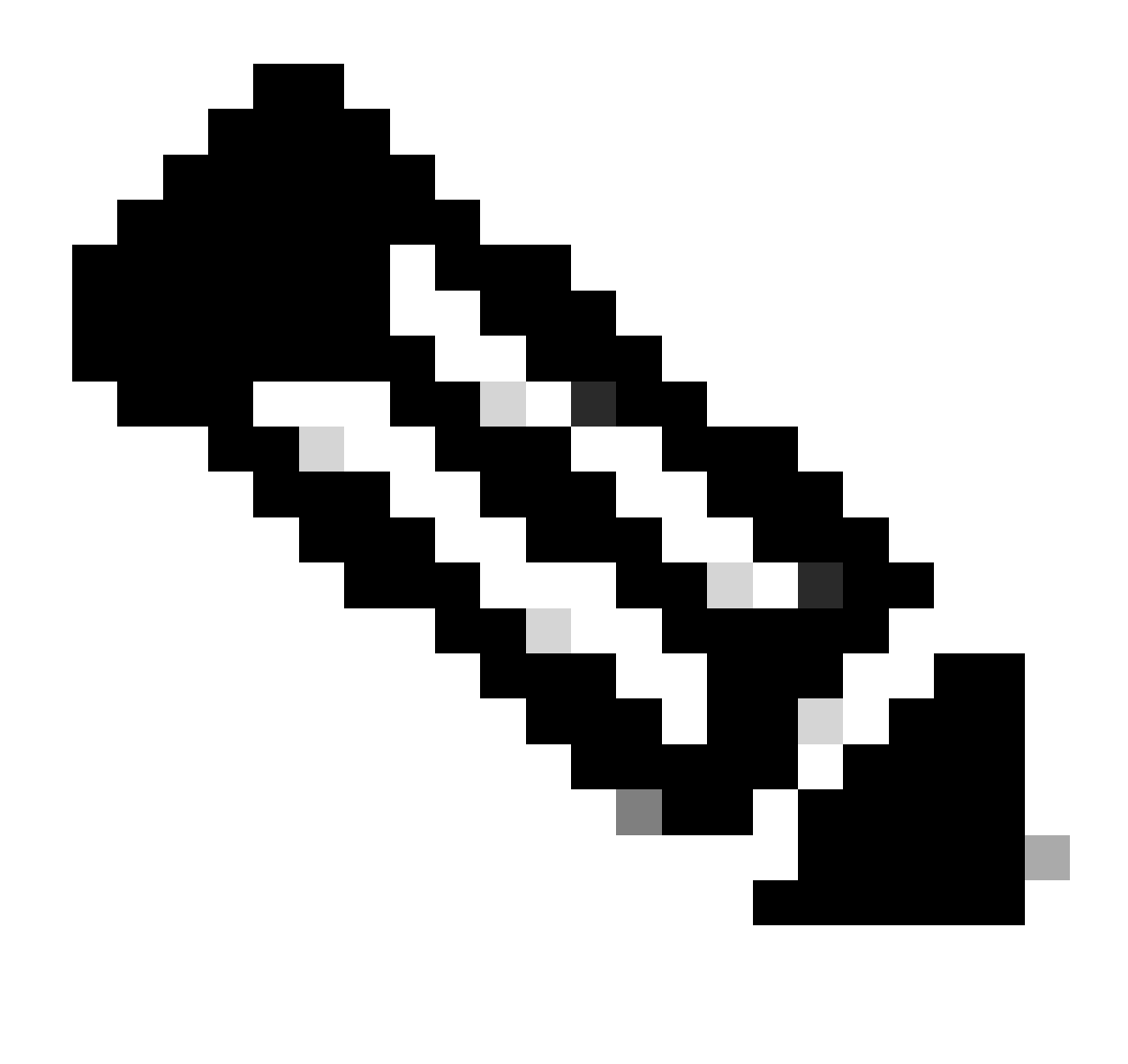

Nota: Si utiliza un vSwitch con NIC agrupadas en Windows, DEBE configurar todas las vNIC de forma idéntica en CIMC.

#### Windows:

En Windows Server, debe comprobar que VMQ está habilitado en las máquinas virtuales deseadas. VMQ está habilitado de forma predeterminada en la mayoría de los casos, pero debe verificarlo.

Para asegurarse de que VMQ está habilitado, presione la clave de Windows y busque el Administrador de Hyper-V.

Una vez que esté en el administrador de Hyper-V, haga clic en el host local en el lado izquierdo (1), luego haga clic con el botón derecho en la máquina virtual (2) en la que desea verificar que VMQ está habilitado y haga clic en Settings (3).

| the Action View Rep |                 |                  |                |                 |                     |            |               |       |                                         |   |
|---------------------|-----------------|------------------|----------------|-----------------|---------------------|------------|---------------|-------|-----------------------------------------|---|
| Hyper-V Manager     |                 |                  |                |                 |                     |            |               | Activ | 985                                     |   |
| WIN-49KS59FH03D     | Vertual Mac     | Annes .          |                |                 |                     |            |               | WN    | -49KS59FH03D                            |   |
|                     | Name<br>oertos2 |                  | Off            | CPU Usage       | Assigned Memory     | Uptime     | Status        | R.    | New<br>Import Virtual Mac               | • |
|                     | New Wru         | al Machine       | Of Design      |                 | 1007 140            | 1 16 44 18 |               | 8     | Hyper-V Settings                        |   |
|                     | 2               | Connect          | Huming         | 01              | 4056 MB             | 1.15:04:20 |               |       | Virtual Switch Man<br>Virtual SAN Manao |   |
|                     | 3               | Settings_        |                |                 |                     |            |               | 4     | Edit Disk                               |   |
|                     | <               | Turn Off         |                |                 |                     |            | >             | 2     | Inspect Disk                            |   |
|                     | Checkpe         | Shut Down        |                |                 |                     |            | ۲             | ۲     | Stop Service                            |   |
|                     |                 | Save             |                | distant machine | has no charlensints |            |               | X     | Remove Server                           |   |
|                     |                 | Pausa            |                | a mus nevere    | THE IN CONTRACTOR   |            |               | 0     | Refresh                                 |   |
|                     |                 | Reset            |                |                 |                     |            |               | 1     | View                                    | • |
|                     |                 | Checkpoint       |                |                 |                     |            |               | 2     | Help                                    |   |
|                     |                 | Move-            |                |                 |                     |            |               | ubur  | nut                                     | - |
|                     |                 | Export           |                |                 |                     |            |               | -     | Connect                                 |   |
|                     |                 | Rename_          |                |                 |                     |            |               | E:    | Settings                                |   |
|                     | abunat          | Enable Reoli-    | ution          |                 |                     |            |               | 0     | Tum Off                                 |   |
|                     |                 | 11.1.            |                |                 |                     | l en a c   | _             | 0     | Shut Down                               |   |
|                     | Adapt           | нер              |                |                 | IP Addresses        | Status     |               | 0     | Save                                    |   |
|                     | Network Ad      | apter (Dynamic N | 3219#          |                 |                     | OK (VMQ ac | sive)         |       | Pause                                   |   |
|                     |                 |                  |                |                 |                     |            |               | D-    | Reset                                   |   |
|                     |                 |                  |                |                 |                     |            |               |       | Checkpoint                              |   |
|                     |                 |                  |                |                 |                     | 1          | Activate V    | P.o   | Marts                                   |   |
|                     | Summary M       | lemory Network   | ng Replication |                 |                     |            | io to Setting | A. 1  | EPPite Windows                          |   |

Una vez en la configuración, vaya a y expanda Adaptador de red (1). Después de expandirlo, haga clic en Aceleración de hardware (2). Finalmente, verifique que la casilla Enable Virtual Machine Queue esté marcada (3).

Mientras esté aquí, también debe verificar que Enable SR-IOV no esté marcado (4).

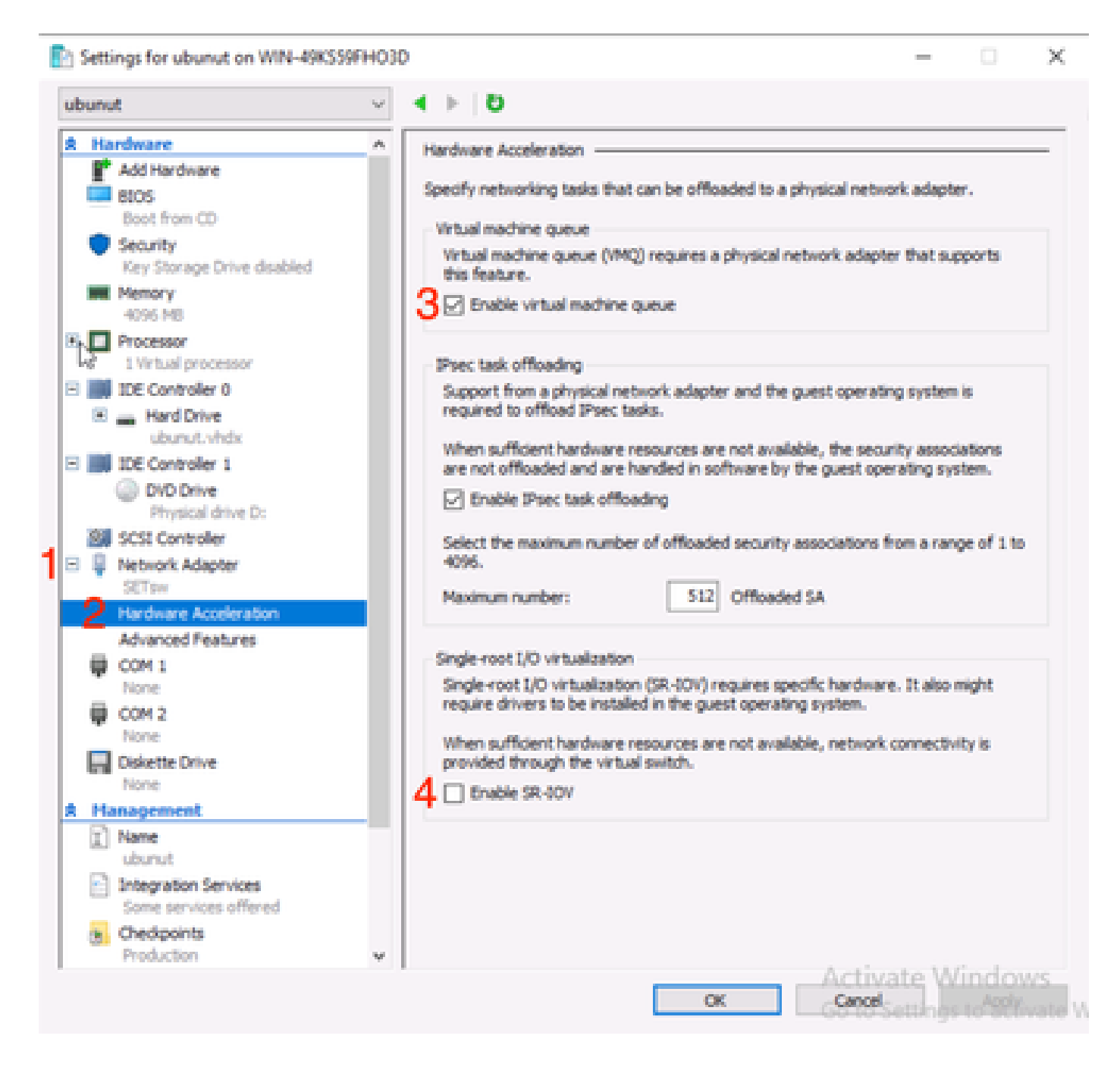

A continuación, asegúrese de que el filtrado de la plataforma de Microsoft Windows esté deshabilitado en el switch virtual en uso. Para ello, navegue hasta el Administrador de Hyper-V y haga clic en Administrador de switches virtuales (1).

| Manager<br>Virtual Machines |                 |                        |                     |            |        | Actions                |     |
|-----------------------------|-----------------|------------------------|---------------------|------------|--------|------------------------|-----|
| 49KSS9FHO3D                 | State           | CPULUsage              | Assigned Memory     | Untime     | Status | WIN-49KS59FHO3D        | -   |
| entos2                      | Off             | cro onge               | Assigned menory     | optime     | 516103 | New                    |     |
| E new4                      | Off             |                        |                     |            |        | 🕼 Import Virtual Mach  | iin |
| New Virtual Mac             | hine Off        |                        |                     |            |        | Hyper-V Settings       |     |
| amol                        | Running         | 0%                     | 4096 MB             | 1.16:11:59 | 1      | ST Virtual Switch Mana | ige |
| - ubunut                    | 01              |                        |                     |            |        | 🔬 Virtual SAN Manage   | tr  |
|                             |                 |                        |                     |            |        | 🥁 Edit Disk            |     |
| <                           |                 |                        |                     |            | >      | Inspect Disk           |     |
| Checkpoints                 |                 |                        |                     |            | ۲      | Stop Service           |     |
|                             |                 |                        |                     |            |        | X Remove Server        |     |
|                             | The se          | lected virtual machine | has no checkpoints. |            |        | C Refresh              |     |
|                             |                 |                        |                     |            |        | View                   |     |
|                             |                 |                        |                     |            |        | E Mala                 | ,   |
|                             |                 |                        |                     |            |        | Нер                    |     |
|                             |                 |                        |                     |            |        | ubunut                 | •   |
|                             |                 |                        |                     |            |        | - Connect              |     |
|                             |                 |                        |                     |            |        | Settings               |     |
| ubunut                      |                 |                        |                     |            |        | Start                  |     |
|                             |                 |                        |                     |            |        | 🔂 Checkpoint           |     |
| Adapter                     | Connect         | ion                    | IP Addresses        | Status     |        | Move                   |     |
| Network Adapter (           | Dynamic M SETsw |                        |                     |            |        | Export                 |     |
|                             |                 |                        |                     |            |        | Rename                 |     |
|                             |                 |                        |                     |            |        |                        |     |
|                             |                 |                        |                     |            |        | Delete                 |     |
|                             |                 |                        |                     |            |        | Enable Replication     |     |

A partir de ahí, expanda el switch (1) que está utilizando y haga clic en Extensions (Extensiones) (2). A continuación, desmarque Filtrado de plataforma de Microsoft Windows (3).

Virtual Switch Manager for WIN-49KS59FHO3D X Xirtual Switches Kirtual Switch Extensions 2 New virtual network switch Switch extensions: 🖻 🚜 SETsw Cisco VIC Ethernet Interface #5 Name Type 2.4. Extensions Microsoft Windows Filtering Platform Filter 3 🗄 👗 New Virtual Switch Microsoft NDIS Capture Monitoring Cisco VIC Ethernet Interface #7 🗄 🚣 SETswitch **Cisco VIC Ethernet Interface** Global Network Settings MAC Address Range 00-03-00-40-07-08-08-08-08-4... Details for selected extension: WFP vSwitch Extension LightWeight Filter for Hyper-V Virtual Switch Filtering in. Company: Microsoft R Version: 10.0.17763.1554 Activate Windows Cancel OK.

Deshabilitar la Plataforma de filtrado de Microsoft Windows

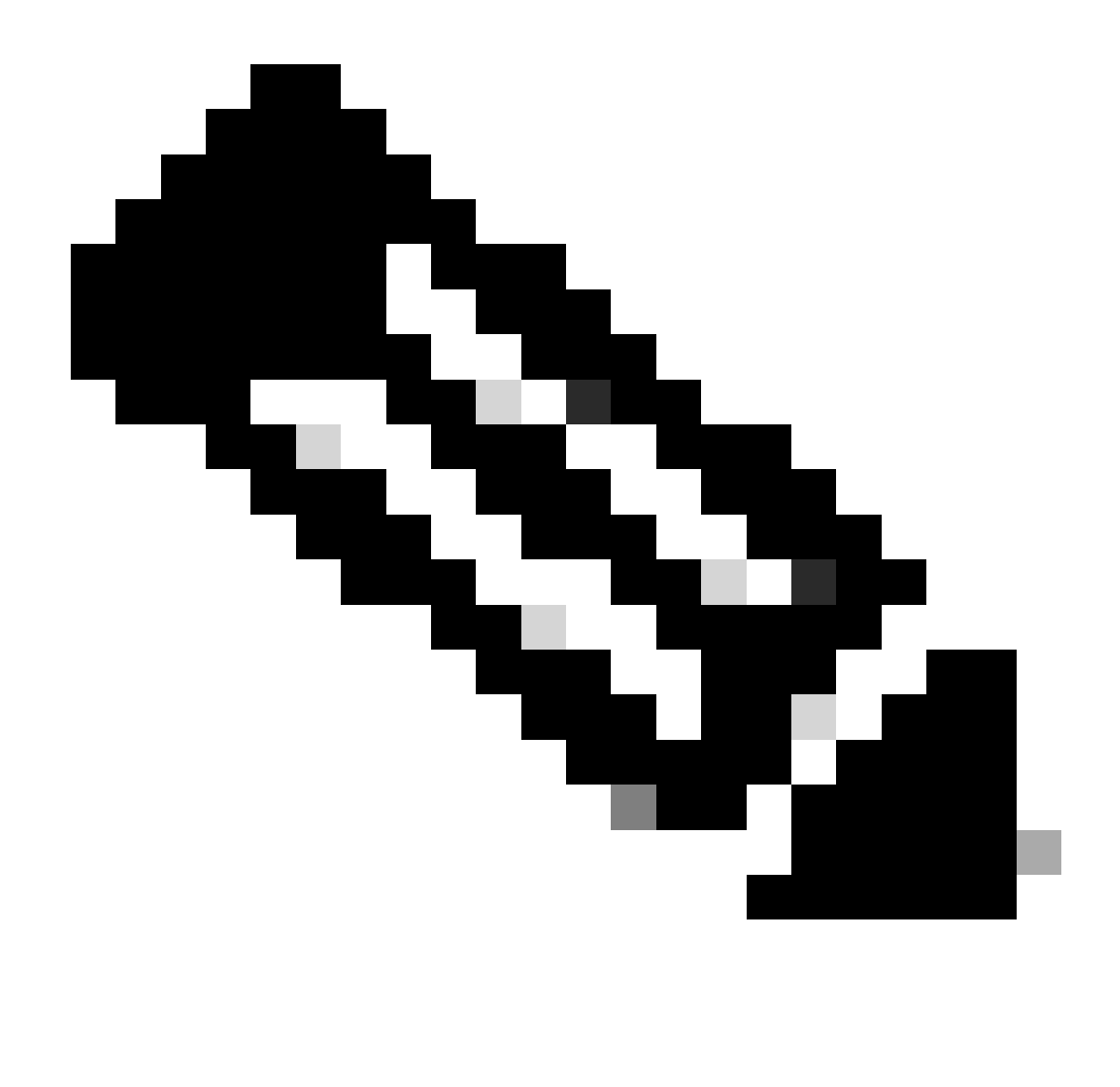

Nota: Si utiliza un vSwitch con NIC agrupadas en Windows, DEBE configurar todas las vNIC de forma idéntica en CIMC.

Además, asegúrese de que la escalabilidad del lado de recepción (RSS) esté habilitada para cada interfaz en la que desee habilitar VMQ. Para ello, pulse la tecla Windows y busque Administrador de dispositivos.

En administrador de dispositivos, localice Adaptadores de red (1) y seleccione las Propiedades (2) para las interfaces en las que desea habilitar VMQ.

| Hyper-V Ma  | nager      |                                 |                                             |          |                              | <br> |      |               |           |            | 0          | ×  |
|-------------|------------|---------------------------------|---------------------------------------------|----------|------------------------------|------|------|---------------|-----------|------------|------------|----|
| File Action | View       | Help                            | Hyper-V Sett                                | ings for | WIN-49KS59FH03D              |      |      |               |           | $\times$   |            |    |
| 🔶 🄶 🙇 👔     | <u>A</u> 0 | evice Manager                   |                                             |          |                              |      | -    |               | ×         |            |            |    |
| 🔛 Hyper-V M | File       | Action View                     | Help                                        |          |                              |      |      |               |           | _          |            |    |
| WIN-49      | (a, a)     |                                 | 2 🖂 😕 🖡                                     | X®       | )                            |      |      |               |           |            | 00         |    |
|             | $\sim 3$   | WIN-496559FH                    | 010                                         |          |                              |      |      |               |           |            |            | F. |
|             | 3          | 🛄 Computer                      |                                             |          |                              |      |      |               |           | 98         | al Machine | _  |
|             | >          | <ul> <li>Disk drives</li> </ul> |                                             |          |                              |      |      |               |           |            | tings      |    |
|             | 2          | Display ada                     | pters<br>M. drivers                         |          |                              |      |      |               |           |            | th Manager |    |
|             | 5          | Human Inte                      | oface Devices                               |          |                              |      |      |               |           |            | Manager.   |    |
|             | >          | 📹 IDE ATA/AT                    | API controllers                             |          |                              |      |      |               |           |            |            |    |
|             | 2          | Keyboards Monormal et al.       | they exclusive damin                        | -        |                              |      |      |               |           |            | L          |    |
|             | 3          | Monitors                        | out Manual Man                              |          |                              |      |      |               |           |            | <b>F</b>   |    |
|             | 1          | 🖉 Network ad                    | lapters                                     |          |                              |      |      |               |           |            |            |    |
|             | 1          | Cisco VI                        | C Ethernet Interfac                         | 15       | Undate driver                |      |      |               |           |            | 100        |    |
|             |            | Cisco Vi                        | C Ethernet Interfac                         |          | Disable device               |      |      |               |           |            |            |    |
|             |            | Cisco VI                        | C Ethernet Interfac                         |          | Uninstall device             |      |      |               |           |            |            |    |
|             |            | 🖉 Hyper-V                       | Virtual Ethernet A                          | da       | for the bard over the second |      |      |               |           |            |            |    |
|             |            | 😅 Hyper-V                       | / Virtual Ethernet A<br>Ethernet Controller | da<br>X  | Scan for hardware changes    |      |      |               |           |            |            |    |
|             |            | 🖉 Intel(R)                      | Ethernet Controller                         | 22       | Properties                   |      |      |               |           |            |            |    |
|             |            | 💇 WAN M                         | liniport (GRE)                              |          |                              |      |      |               |           |            |            |    |
|             |            | WAN M                           | liniport (IKEv2)                            |          |                              |      |      |               |           |            |            |    |
|             |            | WAN M                           | iniport (Pv6)                               |          |                              |      |      |               |           |            |            |    |
|             |            | 🥏 WAN M                         | liniport (L2TP)                             |          |                              |      |      |               |           |            |            |    |
|             |            | 🖉 WAN M                         | liniport (Network N                         | lonitor) |                              |      |      |               | ~         |            |            |    |
|             |            | No. Walder Ma                   | and the second second second                |          |                              |      |      |               |           |            |            |    |
|             |            |                                 |                                             |          |                              |      |      |               | _         |            |            |    |
|             |            |                                 |                                             |          |                              |      |      |               |           |            | cation     |    |
|             |            |                                 |                                             |          |                              | œ    | Care | Maile<br>M.   | ound<br>k | iows.      |            |    |
|             |            |                                 |                                             |          |                              |      | 001  | a contraction | 95103     | Normales A | ndows.     |    |
|             |            |                                 |                                             |          |                              |      |      |               |           |            |            |    |

Navegue hasta Advanced (1), luego desplácese hacia abajo para localizar Receive Side Scaling (2) y asegúrese de que esté Enabled (3).

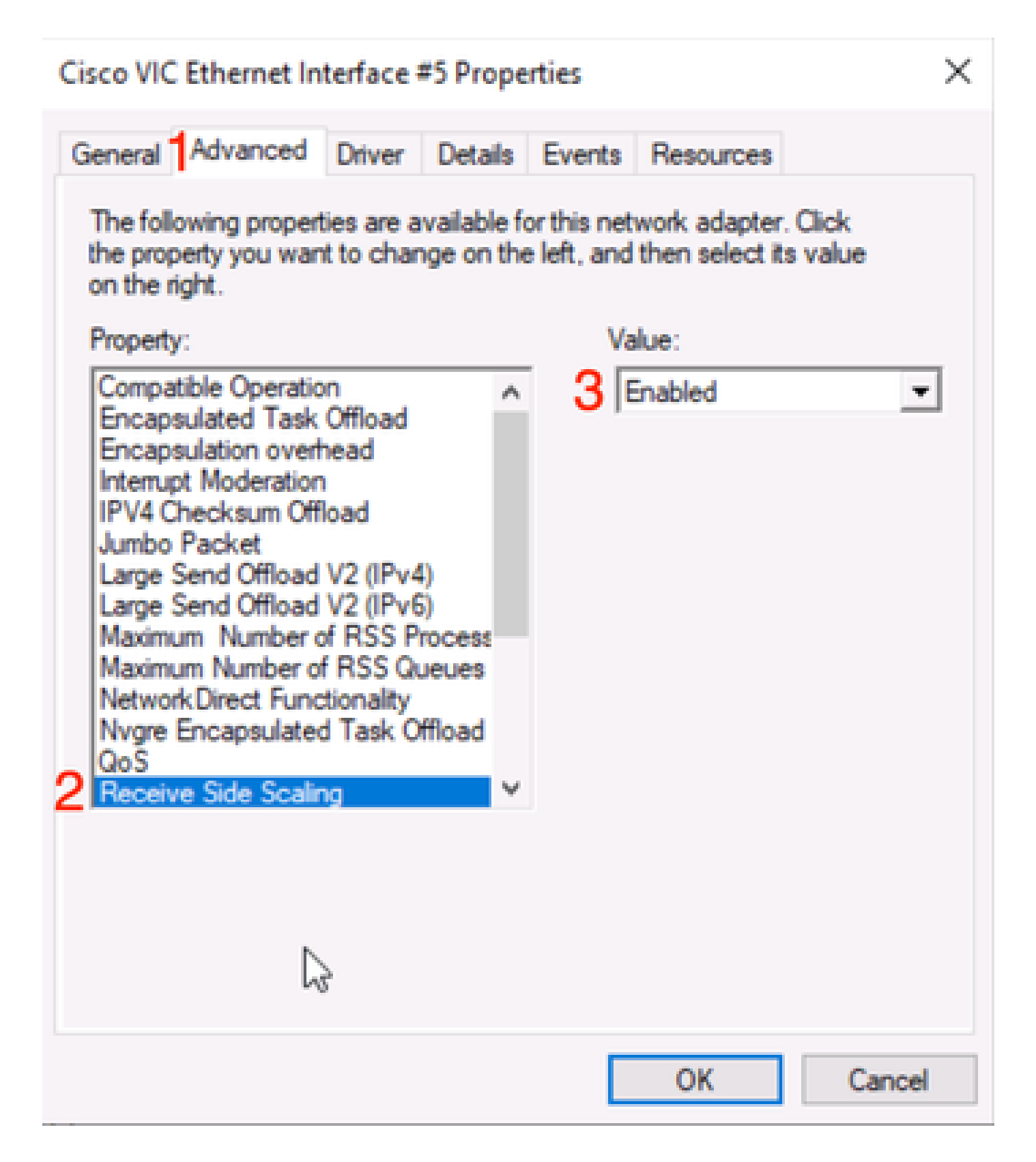

# Verificación

## CIMC

No hay ninguna verificación que se pueda hacer desde la perspectiva del CIMC.

Windows:

El primer lugar para verificar si VMQ está activo es en Windows dentro del administrador Hyper-V.

Abra Hyper-V Manage y haga clic en la máquina virtual que desea verificar. Luego haga clic en Networking (1) hacia abajo. Debajo de Status (Estado) (2), OK (VMQ Active) se puede observar.

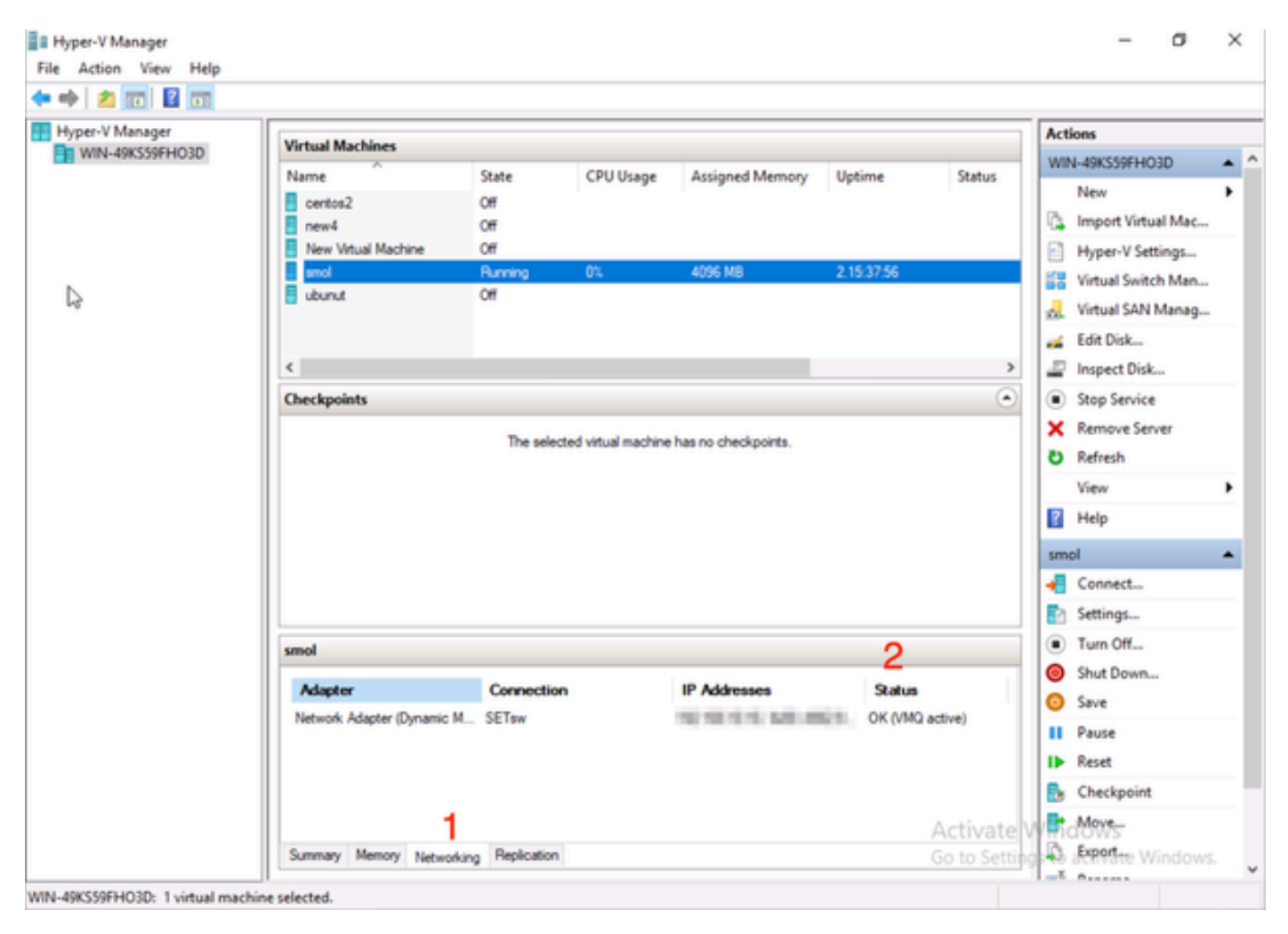

Verifique si VMQ está activo en Windows

Si solo ve OK en estado y no OK (VMQ activo), VMQ no se configuró correctamente y VMQ no funciona.

El siguiente lugar para verificar si VMQ está activo es Powershell. Presione la tecla Windows y busque Powershell, luego ejecute estos comandos:

Get-NetAdapterVmqQueue

Get-vm | get-vmnetworkadapter | seleccione vmname, vmqusage

Administrator: Windows PowerShel × Users\Administrator> Get QueueID MacAddress VlanID Processor VmFriendlyName /IC-MLOM-eth0 2 1 0:14 10 /IC-MLOM-eth2 2 0:12 S C:\Users\Administrator> get-vm | get-vmnetworkadapter |select vmname, vmqusage /MName VmqUsage centos2 0 New Virtual Machine 2 e iew4 mol ubunut PS C:\Users\Administrator> \_

Verifique que VMQ esté activo a través de Powershell

Hay dos cosas que buscar en los resultados. En primer lugar, asegúrese de que se estén utilizando varias colas en QueueID (1). Cuando ve los ID de cola de 1 y 2, eso significa que VMQ está funcionando.

Segundo, verifique que VmqUsage (2) sea mayor que 0. Siempre que el valor sea mayor que 0, significa que VMQ está en uso.

## Resolución de problemas

Windows:

En primer lugar, compruebe si CIMC presenta VMQ a Windows Server. Presione la tecla Windows y busque Powershell, luego ingrese este comando:

Get-NetAdapterVmq

| S C:\Users\Administrator> Get-NetAdapterVmq |                                   |         |                  |               |                           |  |  |  |  |
|---------------------------------------------|-----------------------------------|---------|------------------|---------------|---------------------------|--|--|--|--|
| Name                                        | InterfaceDescription              | Enabled | BaseVmqProcessor | MaxProcessors | NumberOfReceive<br>Queues |  |  |  |  |
|                                             |                                   |         |                  |               |                           |  |  |  |  |
| VIC-MLOM-eth0 2                             | Cisco VIC Ethernet Interface #5   | True    | 0:2              | 16            | 64                        |  |  |  |  |
| VIC-MLOM-eth3 2                             | Cisco VIC Ethernet Interface #8   | False   | 0:0              | 8             | 0                         |  |  |  |  |
| Onboard LAN2                                | Intel(R) Ethernet Controller#2    | False   | 0:0              | 16            | 0                         |  |  |  |  |
| VIC-MLOM-eth2 2                             | Cisco VIC Ethernet Interface #7   | True    | 0:2              | 6             | 64                        |  |  |  |  |
| VIC-MLOM-eth1 2                             | Cisco VIC Ethernet Interface #6   | True    | 0:58             | 16            | 64                        |  |  |  |  |
| Onboard LAN1                                | Intel(R) Ethernet Controller X550 | False   | 0:0              | 16            | 0                         |  |  |  |  |

A continuación, desea marcar la columna Enabled. Si VMQ aparece como deshabilitado, significa que VMQ no está habilitado en el nivel de hardware. Vaya a la configuración de vNIC en CIMC y asegúrese de que VMQ esté habilitado.

Si VMQ se muestra habilitado, pero en la ficha Networking del Administrador de Hyper-V, verá un estado de OK, es probable que los parámetros de cola VMQ no se hayan configurado correctamente. Vuelva a realizar los cálculos y actualice los parámetros.

| WIN-49KS59FHO3D |                                                                               |                                       |                                                                                                    |                       |                                                                                                    | Actions                                                                  |   |  |  |
|-----------------|-------------------------------------------------------------------------------|---------------------------------------|----------------------------------------------------------------------------------------------------|-----------------------|----------------------------------------------------------------------------------------------------|--------------------------------------------------------------------------|---|--|--|
| WIN-49KS59FHO3D | Virtual Machine Name certos2 new4 New Virtual Machine smol ubunut Checkpoints | State<br>Off<br>Off<br>Running<br>Off | State     CPU Usage     Assigned Memory     Uptime       Off     Off       Off     0       Off     0       Off     0       Off     0       Off     0       Off     0       Off     0       Off     0       Off     0       Off     0       The selected vitual machine has no checkpoints. |                       | WIN-49KS59FH03D         New         Import Virtual Mac         Hyper-V Settings         Virtual Switch Man         Virtual SAN Manag         Edit Disk         Inspect Disk         Stop Service         Remove Server | • •                                                                      |   |  |  |
|                 | smol                                                                          | Connection                            | 10 4                                                                                                    | thereas               | and and a second second second second second second second second second second second second second second se                                                                                                    | Refresh     View     Help     smol     Connect     Settings     Turn Off | • |  |  |
|                 | Adapter<br>Network Adapter (Dynami                                            | SETsw                                 | IP A                                                                                                    | in remain and the off | Katus<br>K                                                                                                    | Shut Down                                                                |   |  |  |

VMQ no está activo en Windows

Este es un ejemplo de una configuración de cola VMQ incorrecta. (sigue basado en 4 VM):

Ethernet Interrupt

|   | Interrupt Count:        | 16     | (1 - 1024)  |
|---|-------------------------|--------|-------------|
|   | Interrupt Mode:         | MSIx 🔻 |             |
| ¥ | Ethernet Receive Queue  |        |             |
|   | Count:                  | 4      | (1 - 256)   |
|   | Ring Size:              | 512    | (64 - 4096) |
| ¥ | Ethernet Transmit Queue |        |             |
|   | Count:                  | 4      | (1 - 256)   |
|   | Ring Size:              | 256    | (64 - 4096) |
| Ŧ | Completion Queue        |        |             |
|   | Count:                  | 8      | (1 - 512)   |
|   | Ring Size:              | 1      |             |

Estos son los problemas con esta configuración:

- Cola TX = 4 Iniciando con un número correcto
- Cola RX = 8 \* (4) != 4 Error de cálculo

• CQ = 4 + 4 = 8 Mientras que la matemática comprueba hacia fuera, la basura adentro / basura hacia fuera. Debido al cálculo incorrecto de la cola RX, el valor de CQ es incorrecto.

• Interrupción = Máximo de (cola RX o al menos 2xCPU+ 4) El valor introducido de 16 no es igual a la cola RX o (2x2cpus +4).

Para corregirlo, debe corregir el cálculo de la cola RX, que sería 32. A continuación, se pueden calcular los recuentos correctos de CQ e interrupciones.

# Conclusión

Configurar correctamente VMQ puede ser frustrante y difícil. Es imperativo asegurarse de que la estructura de la cola VMQ esté configurada correctamente en CIMC.

#### Acerca de esta traducción

Cisco ha traducido este documento combinando la traducción automática y los recursos humanos a fin de ofrecer a nuestros usuarios en todo el mundo contenido en su propio idioma.

Tenga en cuenta que incluso la mejor traducción automática podría no ser tan precisa como la proporcionada por un traductor profesional.

Cisco Systems, Inc. no asume ninguna responsabilidad por la precisión de estas traducciones y recomienda remitirse siempre al documento original escrito en inglés (insertar vínculo URL).